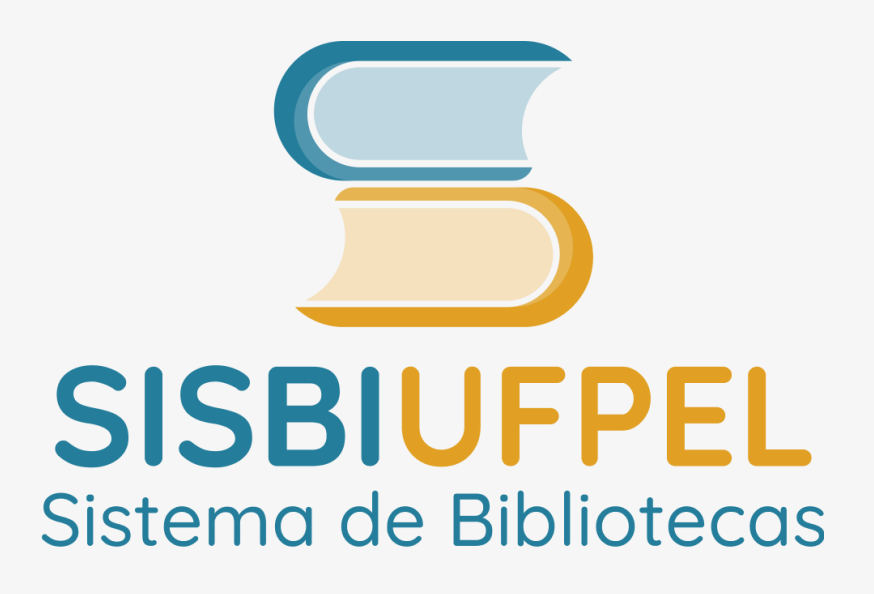

# TUTORIAL Solicitação de Ficha Catalográfica para **Trabalhos Acadêmicos**

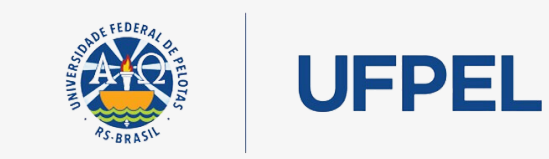

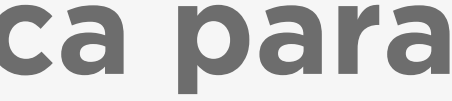

## **Passo 1** – Fazer login no <u>Cobalto</u> com **CPF** e **senha**.

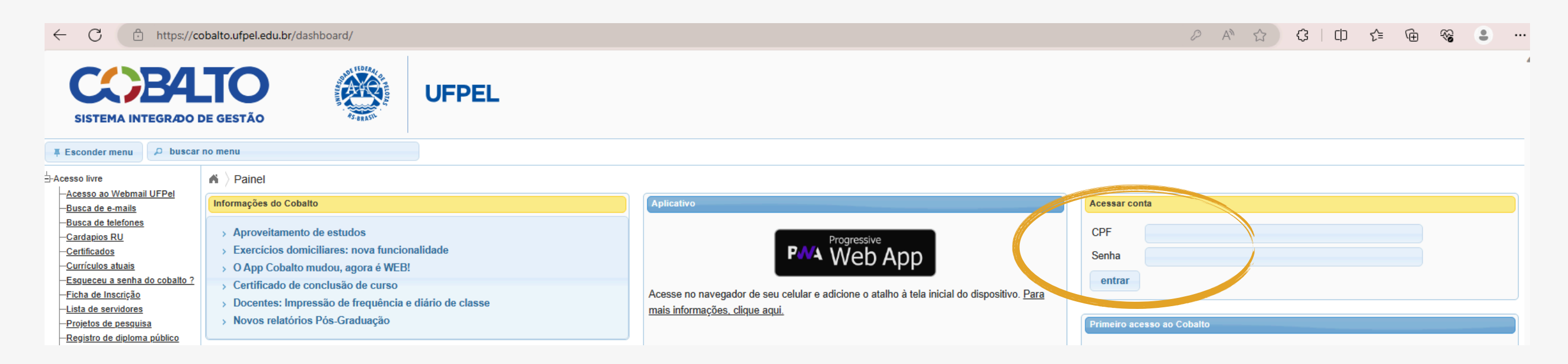

Passo 2 - Depois que estiver logado, clicar em Biblioteca, no Menu da esquerda.

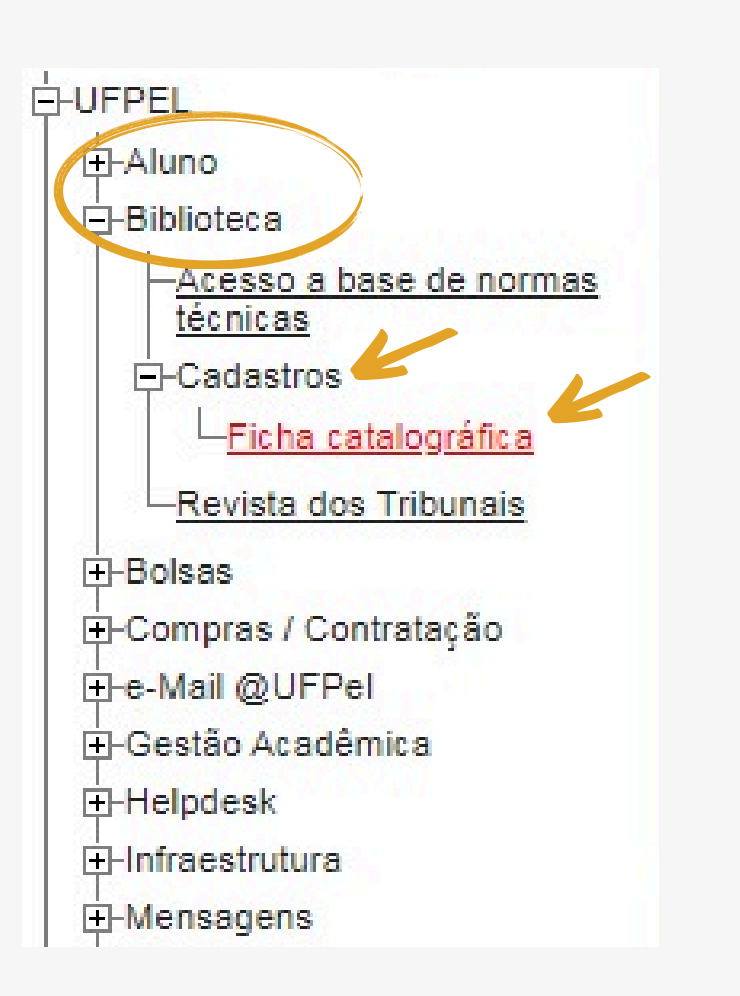

Passo 3 – Após clicar

# em Biblioteca, clicar em Cadastros, e depois em Ficha catalográfica.

# Passo 4 – Na tela seguinte, clicar em Novo, para realizar a solicitação da ficha. A PREVISÃO DE RETORNO DE SUA SOLICITAÇÃO É DE 3 DIAS ÚTEIS.

| Esconder menu                                                                | ₽ buscar no menu       |                                                                                                    |                    |
|------------------------------------------------------------------------------|------------------------|----------------------------------------------------------------------------------------------------|--------------------|
|                                                                              | 🔺 👌 Biblioteca 🁌 C     | Cadastros ) Ficha catalográfica                                                                                                    |                    |
| Acesso a base d                                                              | e normas               | C Novo                                                                                                    |                    |
| -Cadastros                                                                   | Filtro                 | K                                                                                                    |                    |
| - <u>Bibliotecarlos</u><br>- <u>Bibliotecas do</u><br>- <u>Ficha catalog</u> | s cursos Matrícula     |                                                                                                    | •                  |
| -Processos                                                                   |                        |                                                                                                    |                    |
| Revista dos Trib                                                             | nais 🚯 🚯 🚯 🚯 🚯 🚯 🚯     | tus das solicitações:                                                                                                    |                    |
| ⊕-Bolsas                                                                     |                        |                                                                                                    |                    |
| -Compras / Contrata                                                          | ão Solicitado          | <ul> <li>Pedido de ficha catalográfica aguardando elaboração.</li> <li>Ficha catalográfica om produção por uma unidado.</li> </ul> |                    |
| ⊕-e-Mail @UFPel                                                              | Finalizado             | <ul> <li>Ficha catalografica elaborada e enviada ao solicitante.</li> </ul>                                                        |                    |
| ⊕-Gestão Acadêmica                                                           | Rejeitado              | - Pedido recusado. Motivo enviado por mensagem ao solicitante                                                                      | e.                 |
| -Helpdesk                                                                    |                        |                                                                                                    |                    |
| -<br>Infraestrutura                                                          |                        |                                                                                                    |                    |
| ⊥-Mensagens                                                                  | A                      |                                                                                                    |                    |
| - Patrimônio                                                                 | Não solicite           | a ficha catalográfica antes da realização da banca de defesa.                                                                      |                    |
| -PROGEP                                                                      | A previ                | são de retorno de sua solicitação e                                                                                                | e de 3 días úteis. |
|                                                                              |                        |                                                                                                    |                    |
| – Projetos de ensino                                                         |                        |                                                                                                    |                    |
| -Projetos de pesquis                                                         | Solicitações cadastrad | las                                                                                                    |                    |
| Projetos unificados                                                          |                        | Título                                                                                                    | Biblioteca         |
| -Restaurante Univer                                                          | itário                 |                                                                                                    |                    |

|  | Status |  |
|--|--------|--|
|  | Status |  |
|  |        |  |
|  |        |  |

**Passo 5** – Tela da solicitação de ficha. O aluno vai preencher os dados do seu trabalho (já finalizado). O nome do solicitante e o e-mail já vem preenchido conforme o cadastro no Cobalto. Preencher o nome do orientador em ordem direta (Nome Sobrenome). Os campos em negrito são de preenchimento obrigatório. Na tela abaixo é o campo do orientador. Preencher os demais campos para segundo orientador e coorientador se tiver no trabalho.

|                                                                                                    | r no menu                                                                           |                       |          |     |
|----------------------------------------------------------------------------------------------------|-------------------------------------------------------------------------------------|-----------------------|----------|-----|
| FUFPEL<br>-Aluno<br>-Biblioteca<br>- <u>Acesso a base de normas</u><br><u>técnicas</u><br>-Cadastros<br><u>Ficha catalográfica</u><br><u>Revista dos Tribunais</u> | Biblioteca Cadastr<br>Salvar<br>Catalogação da fonte para<br>Informações de Autoria | ros > Ficha catalográ | fica     |     |
| ⊕-Bolsas                                                                                                    | Primeiro autor                                                                      |                       |          |     |
| 🗄-Compras / Contratação                                                                                                    | e-Mail                                                                              |                       | Telefone | Fix |
| ⊕-e-Mail @UFPel                                                                                                    | net-homorem                                                                         |                       |          |     |
| 庄-Gestão Acadêmica                                                                                                    | Segundo autor                                                                       |                       |          |     |
| -Helpdesk                                                                                                    | e Mail                                                                              |                       | Telefone |     |
| -Infraestrutura                                                                                                    | C-Man                                                                               |                       | Telefone |     |
| -Mensagens                                                                                                    | 1o. Orientador (a)                                                                  | ulano de Tal          |          |     |
| -PRAE                                                                                                    |                                                                                     |                       |          |     |
| -PROGEP                                                                                                    | 20. Orientador (a)                                                                  |                       |          |     |
| -Programa de Gestão                                                                                                    | 30 Orientador (a)                                                                   |                       |          |     |
| -Projetos de ensino                                                                                                    |                                                                                     |                       |          |     |
| -Projetos de pesquisa                                                                                                    | 1o. Coorientador(a)                                                                 |                       |          |     |
| I → Projetos unificados                                                                                                    |                                                                                     |                       |          |     |
| I → Restaurante Universitário                                                                                                    | 20. Coorientador(a)                                                                 |                       |          |     |
| I −- Serviços Gerais                                                                                                    | 3o. Coorientador(a)                                                                 |                       |          |     |
| A A A A A A A A A A A A A A A A A A A                                                                                                    |                                                                                     |                       |          |     |

(o) Celular:

Passo 6 - Preencher o campo do título (obrigatório) e subtítulo (se houver). Nas caixas de texto é possível utilizar o recurso itálico, caso seja necessário.

| Informações da C | )bra                                                                                                    |                                  |
|------------------|----------------------------------------------------------------------------------------------------|----------------------------------|
| Título           | Formata B I <u>U</u> - S × x <sup>2</sup>                                                                |                                  |
|                  | Código-Fonte                                                                                             |                                  |
|                  | Exemplo de título utilizando recurso itálico                                                             |                                  |
|                  | body em                                                                                                  | Parágrafos: 1, Contagem de palav |
| Sub-título       | Formata B I U x- x <sup>2</sup>                                                                          |                                  |
|                  |                                                                                                    |                                  |
|                  | <ul> <li>✓ <u>T</u><sub>x</sub></li> <li>Código-Fonte</li> </ul>                                         |                                  |
|                  | <ul> <li>✓ T<sub>x</sub> O Código-Fonte</li> <li>melhorias no sistema de fichas catalográfica</li> </ul> | as                               |

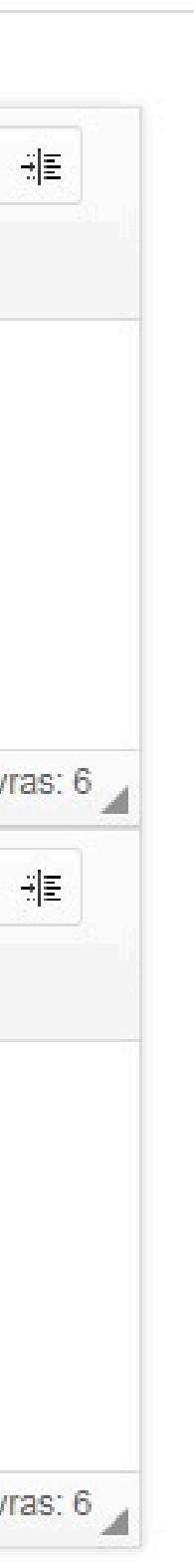

**Passo 7** – Preencher a área da descrição (**número de páginas**, se possui **ilustração** ou não), as palavras-chave, anexar o arquivo com a folha de rosto e o resumo (em pdf) e colocar o ano. Os itens em negrito são obrigatórios. Após terminar o preenchimento, clicar em **Salvar**, na parte superior esquerda da tela.

|                                                                                                    |                                                              |                                    | Parágrafos: 0, Contagem de palavras: 0 |
|----------------------------------------------------------------------------------------------------|--------------------------------------------------------------|------------------------------------|----------------------------------------|
| Sub-título                                                                                          | BIUS×a×                                                      |                                    |                                        |
|                                                                                                    | melhorias no sistema de t                                    | fichas                             |                                        |
| a a                                                                                                 | body                                                         |                                    | Parágrafos: 1, Contagem de palavras: 5 |
| Número de páginas<br>Iustrações                                                                     | 80<br>Sim <b>v</b>                                           |                                    |                                        |
|                                                                                                    |                                                              |                                    |                                        |
| Palavras-chave                                                                                      |                                                              |                                    | (                                      |
| Palavras-chave 🧲<br>Palavra-chave 1                                                                 | Ficha catalográfica                                          | Palavra-chave 2                    | Teste                                  |
| Palavras-chave A<br>Palavra-chave 1<br>Palavra-chave 3                                              | Ficha catalográfica<br>Biblioteca                            | Palavra-chave 2<br>Palavra-chave 4 | Teste                                  |
| Palavras-chave Palavra-chave 1<br>Palavra-chave 3<br>Palavra-chave 5                                | Ficha catalográfica<br>Biblioteca                            | Palavra-chave 2<br>Palavra-chave 4 | Teste                                  |
| Palavras-chave Palavra-chave 1<br>Palavra-chave 3<br>Palavra-chave 5<br>Informações Gerais          | Ficha catalográfica<br>Biblioteca                            | Palavra-chave 2<br>Palavra-chave 4 | Teste                                  |
| Palavras-chave Palavra-chave 1<br>Palavra-chave 3<br>Palavra-chave 5<br>Informações Gerais<br>Curso | Ficha catalográfica<br>Biblioteca<br>Administração Pública e | Palavra-chave 2<br>Palavra-chave 4 | Teste                                  |

# ATENÇÃO - Após clicar em Salvar, o usuário vai receber a mensagem SOLICITAÇÃO DE FICHA CATALOGRÁFICA SALVA COM SUCESSO.

| Calinitada     | Dadida da fisha satalagaífias                                                           | anundanda alabarasão                             |        |          |
|----------------|-----------------------------------------------------------------------------------------|--------------------------------------------------|--------|----------|
| Em Análise     | <ul> <li>Pedido de ficha catalografica</li> <li>Ficha catalográfica em produ</li> </ul> | raguardando elaboração.<br>Ição por uma unidade. |        |          |
| Finalizado     | - Ficha catalográfica elaborad                                                          | a e enviada ao solicitante.                      |        |          |
| Rejeitado      | - Pedido recusado. Motivo env                                                           | iado por mensagem ao solicitante.                |        |          |
| A manufa X a d |                                                                                         |                                                  |        |          |
| A previsao d   | e retorno de sua solicitação é                                                          | de 3 dias úteis.                                 |        |          |
| A previsao d   | e retorno de sua solicitação é                                                          | de 3 dias úteis.                                 |        |          |
| A previsao o   | e retorno de sua solicitação é                                                          | de 3 dias úteis.                                 |        |          |
| A previsao o   | e retorno de sua solicitação é<br>las                                                   | de 3 dias úteis.                                 |        |          |
| A previsao o   | e retorno de sua solicitação é<br>las<br>Título                                         | de 3 dias úteis.<br>Biblioteca                   | Status | Download |

Acompanhe o status de sua solicitação via Cobalto. Solicitado (Pedido de ficha catalográfica aguardando elaboração), **Em análise** (Ficha catalográfica em produção por uma unidade), Finalizado (Ficha catalográfica elaborada e disponível para download para o solicitante) e **Rejeitado** (Pedido recusado. Motivo enviado por mensagem ao solicitante).

| Título                                       | Biblioteca              | Status     |
|----------------------------------------------|-------------------------|------------|
| Exemplo de título utilizando recurso itálico | Biblioteca Campus Anglo | Finalizado |

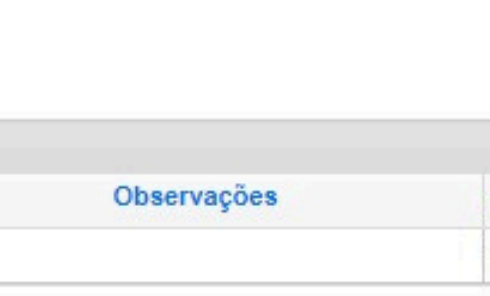

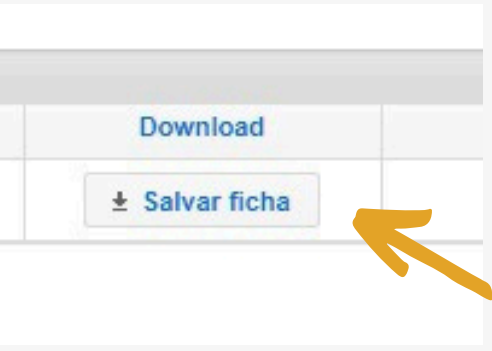

### **CONTATO DAS BIBLIOTECAS**

Biblioteca de Medicina: bibmed@ufpel.edu.br Biblioteca Campus Porto: bibcp@ufpel.edu.br Biblioteca de Direito: bibli\_direito@ufpel.edu.br Biblioteca de Educação Física: bibesef@ufpel.edu.br Biblioteca de Ciências Sociais: bcsufpel@ufpel.edu.br Biblioteca Campus Capão do Leão: bccl@ufpel.edu.br

> **COORDENAÇÃO DE BIBLIOTECAS** E-mail: cbib@ufpel.edu.br Instagram: @sisbiufpel Facebook: Sistema de Bibliotecas da UFPel

SISBI

Atualizado pela CCMkt/SisBi em 10/2024

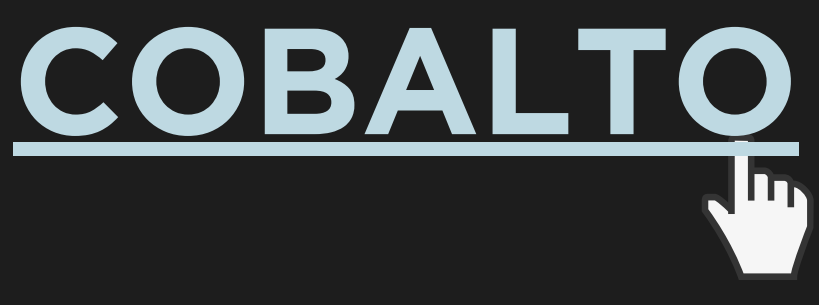